## 学生向け情報サービスの設定手順(新入生用) 2018.9版

## 1. UTokyo Account

情報システム本部 情報基盤センター

- ・学生向け各種情報サービスの利用にはUTokyo Accountが必要です。
- UTokyo Accountのユーザ名は共通ID(学生証の右下の番号)の下10桁です。
- 最初にまず、諸手続きで渡されたアカウント通知書の<u>仮パスワードを変更</u>してください。
  - 変更手続きは、https://www.u-tokyo.ac.jp/adm/dics/ja/account.htmlの「パスワード変更」を参照。
  - "UTokyo Account"で検索するとこのページがみつかります。

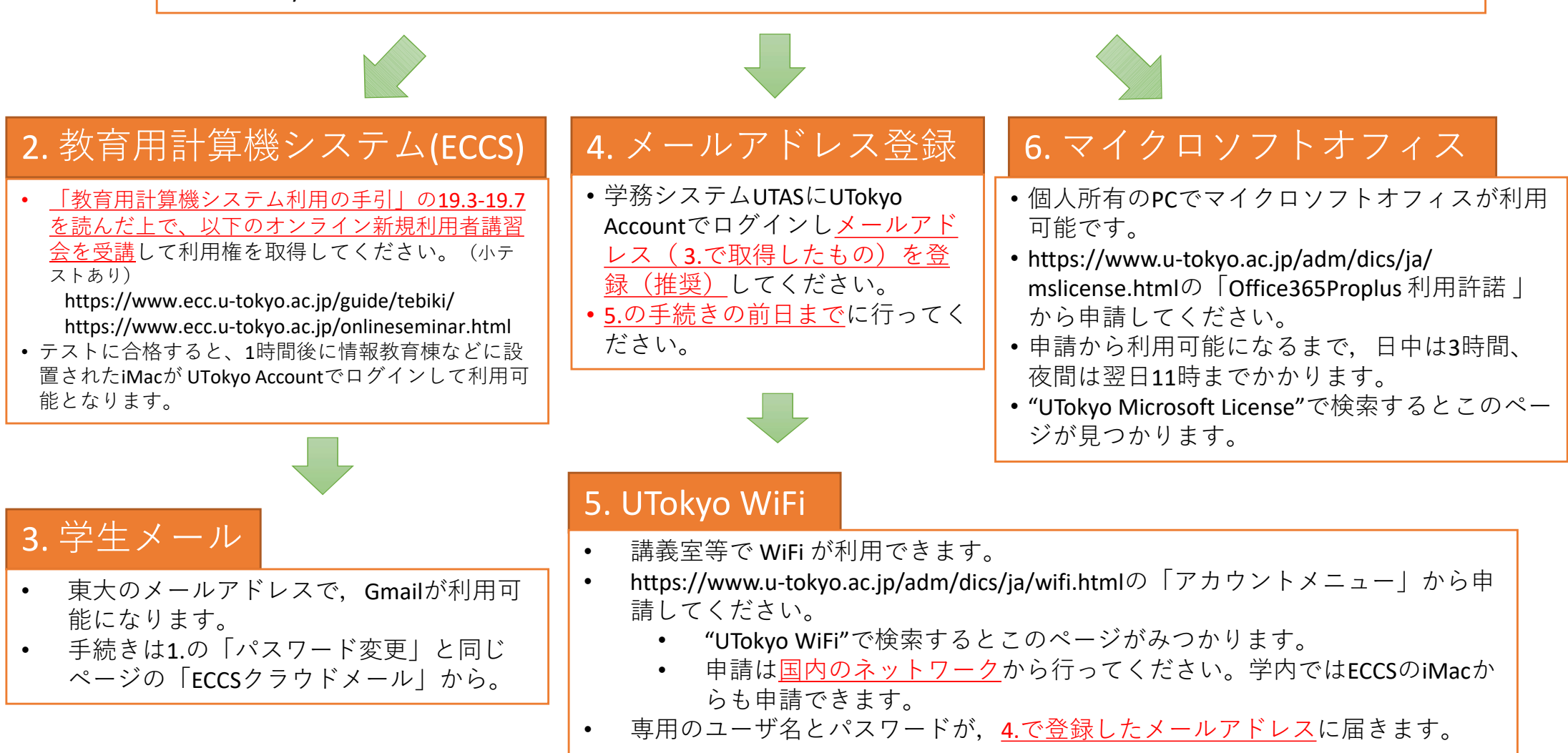

## Startup Procedures on the UTokyo Student Information Services (for new students) 2018.9 version

## 1. UTokyo Account

Division for Information and Communication Systems Information Technology Center

UTokyo Account is required in order to use the various student information services.

Apply for "ECCS Cloud Email" from the "UTokyo

Account User Menu" where you changed the

password in the step 1.

•

- The user name of your UTokyo Account is the last 10 digits of the Common ID (number found on the lower right corner of the Student ID card).
- First, please change the temporary password provided on the "UTokyo Account Notice".
  - To change your password, please refer to "Passsword Change" on https://www.u-tokyo.ac.jp/adm/dics/ja/account.html.
  - This page can be found if you search for "UTokyo Account" on the web (Google, bing, etc).

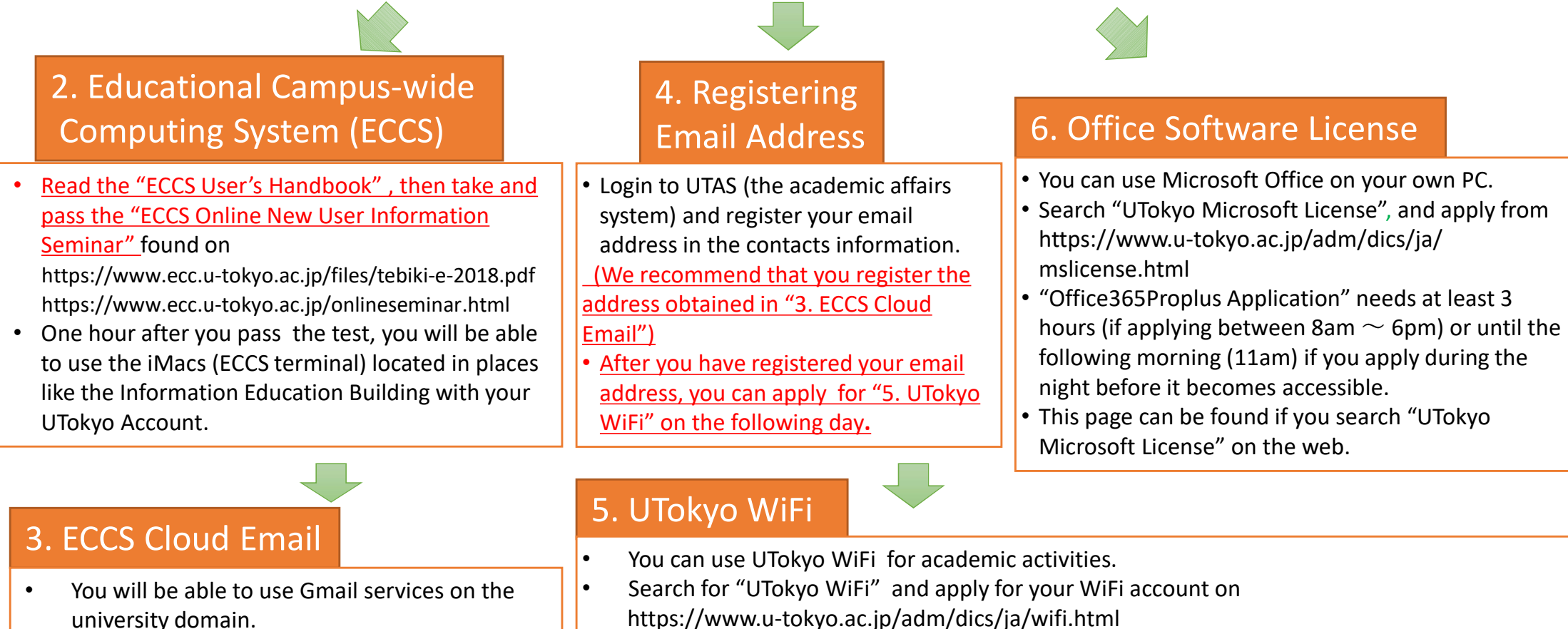

- https://www.u-tokyo.ac.jp/adm/dics/ja/wifi.html
- The WiFi account can only be applied for while you are in Japan. You can use the iMacs ECCS terminal.
- Your ID and password for UTokyo WiFi will be sent to the registered email address (step 4).